## An occasional series

# *This week:* POTA Post Event Activity Part 1 Create an ADIF file to upload your logs using N3FJP Call Log

There! You did it! You successfully activated (made at least 10 valid QSOs) from a designated Parks On The Air (POTA) entity. See Parks on the Air | POTA | Parks program for amateur radio. for more information about POTA.

Oh wait. The POTA rules require an .adif log file be uploaded to get credit. "Whoa... that's not fair. You mean I did all this work and my paper log means nothing?"

- 0 × 🕐

Calm down. It will be fine. You have a computer and the N3FJP Amateur Contact Log software at home. So take a deep breath and we can fix this!

| le Edit Settings C | ear CallBook List Sear | ch Awards eLogs | Recall Net View | Help        |               |             |                            |                              |
|--------------------|------------------------|-----------------|-----------------|-------------|---------------|-------------|----------------------------|------------------------------|
| Find               |                        |                 |                 | Recent Cont | acts          |             |                            | 0 Listed QSOs                |
| ec# Call           | Date / Time            | Bnd Mode        | Power Snt       | Rec Off     | Country       | ST County   | Name Other                 | S R Comments                 |
|                    |                        |                 |                 |             |               |             |                            |                              |
|                    |                        |                 |                 |             |               |             |                            |                              |
|                    |                        |                 |                 |             |               |             |                            |                              |
|                    |                        |                 |                 |             |               |             |                            |                              |
|                    |                        |                 |                 |             |               |             |                            |                              |
|                    |                        |                 |                 |             |               |             |                            |                              |
|                    |                        |                 |                 |             |               |             |                            |                              |
|                    |                        |                 |                 |             |               |             |                            |                              |
| to begin!          |                        |                 |                 |             |               |             | KB                         | 3PQT POTA K5463 08112023.mdl |
| Call               | Date                   | Band            | Mode<br>~       | Power       | Time On       | Sent        | Rec                        | Country                      |
| Name               | State<br>v             | County<br>~     | Frequency       | Other       | QSL Se QSL Re | vd Spot Las | 4:39:19 PM<br>20:39:19 UTC | Log Contact                  |
| ring:              |                        |                 |                 | Comment     | s             |             |                            |                              |
|                    |                        |                 |                 |             |               |             |                            | Time Off                     |
|                    |                        |                 |                 |             |               |             |                            |                              |

Open up N3FJP Amateur Contact Log. Your screen will resemble this: EID's Amateur Co

### Click on File

| 🐨 N: | FJP S AM | iteur Contact | LOG 7.0.8 |          |      |        | v         | ww.nstjp.c  | om        |          |          |         |                                                                                                   |   | -   | <b>U</b> | ^ I   |
|------|----------|---------------|-----------|----------|------|--------|-----------|-------------|-----------|----------|----------|---------|---------------------------------------------------------------------------------------------------|---|-----|----------|-------|
| File | Edit     | Settings      | Clear     | CallBook | List | Search | Awards    | eLogs       | Recall    | Net      | View     | Help    |                                                                                                   |   |     |          |       |
|      | Create E | Backup        |           |          |      |        |           |             |           |          |          | R       | ecent Contacts                                                                                    |   | 0 L | isted QS | Os    |
|      | New      |               |           |          | •    | Start  | a New Log | with the    | Current D | atabas   | e File N | ame: (C | C:\Users\wests\Documents\Affirmatech\W3FJP Software\ACLog\KB3PQT POTA K5463 08112023.mdb)         | s | R   | Comm     | nents |
|      | Open     |               |           |          |      | Start  | a New Log | y with a Ne | ew Databa | ise File | or New   | File Lo | ocation (If you select an existing file name and location, you will erase any data in that file!) | - |     |          |       |
|      | Save As  |               |           |          | Ĩ    |        |           |             |           |          |          |         |                                                                                                   | - |     |          |       |

## Select **NEW** START NEW LOG with new database.

Set up the log with your info.

#### Go to **SETTINGS**

| File Edi       | Se                                     | ttings Clear CallBook List Search Awards      | eLogs | Recall I   | let View    | Help      |           |          |      |          |        |          |            |                   |
|----------------|----------------------------------------|-----------------------------------------------|-------|------------|-------------|-----------|-----------|----------|------|----------|--------|----------|------------|-------------------|
| Fin            | 5                                      | Setup                                         |       |            |             | Red       | cent Cont | acts     |      |          |        |          |            | 0 Listed QSOs     |
| Rec#           | <                                      | List Matches for These Fields with Tab        |       | Power      | Snt         | Rec       | Off       | Country  | ST   | County   | Name   | SIG_INFO | S          | R Comments        |
|                |                                        | New Contact and QSL Alert Options             | •     |            |             |           |           |          |      |          |        |          |            |                   |
|                |                                        | Edit Fields Displayed, Position and Tab Order | •     |            |             |           |           |          |      |          |        |          |            |                   |
|                |                                        | Other Field Titles and Fill Behavior          |       |            |             |           |           |          |      |          |        |          |            |                   |
|                |                                        | Date Options                                  |       |            |             |           |           |          |      |          |        |          |            |                   |
|                |                                        | Appearance                                    | •     |            |             |           |           |          |      |          |        |          |            |                   |
|                |                                        | Transmit                                      | •     |            |             |           |           |          |      |          |        |          |            |                   |
|                |                                        | Rig Interface                                 |       |            |             |           |           |          |      |          |        |          |            |                   |
|                |                                        | DX Spotting                                   | •     |            |             |           |           |          |      |          |        |          |            |                   |
|                |                                        | Network                                       |       |            |             |           |           |          |      |          |        |          |            |                   |
|                |                                        | Voice Navigation                              |       |            |             |           |           |          |      |          |        |          |            |                   |
|                | ~                                      | Fill Fields When Tabbing from Call            |       |            |             |           |           |          |      |          |        |          |            |                   |
|                | ~                                      | Carry Comments Data Forward                   |       |            |             |           |           |          |      |          |        |          |            |                   |
|                |                                        | Refresh Rate                                  |       |            |             |           |           |          |      |          |        |          |            |                   |
|                |                                        | RS(T) Settings and Defaults                   | •     |            |             |           |           |          |      |          |        |          |            |                   |
|                |                                        | Reset Columns to Default                      | •     |            |             |           |           |          |      |          |        |          |            |                   |
| our active I   | og 🖌                                   | Time Off - If Blank, Log Current Time         | CLo   | g\KB3PQT P | OTA K5463 0 | 8112023.m | db        |          |      |          |        | KB3PG    |            | 5463 08112023.mdb |
| our active log | Check for New Announcements on Startup |                                               | Mc    | de         |             | Power     | Time On   |          | Sent | Rec      |        | Count    | rv         |                   |
|                |                                        | Web Upload Status Settings                    |       | - Inc      |             |           | 01101     |          |      |          |        |          | o o a ante | · <b>,</b>        |
|                |                                        | Application Program Interface (API)           | -     | L          |             |           |           |          |      |          |        | L        |            |                   |
| Na             | n                                      | Register                                      |       | Frequ      | iency       | S         | IG_INFO   | 🗆 QSL Se | ent  |          | 4:41:1 | 6 PM     |            |                   |
|                |                                        |                                               |       |            |             |           |           |          |      | Charlant |        |          |            | AN LONGAR         |

### Click on Other Field Titles and Fill Behavior:

**Other Titles** 

Please enter the titles you would like to use for the Other fields. The titles you enter will also be used for ADIF tags on ADIF Export / Import. Also select whether you want the value to default to the previous record entered, the previous contact with the same station or none.

| Other 1 | SIG_INFO               | None                     | O Previous Record | O Prior Contact with Same Station |
|---------|------------------------|--------------------------|-------------------|-----------------------------------|
| Other 2 | MY_SIG_INFO            | ○ None                   | Previous Record   | O Prior Contact with Same Station |
| Other 3 | Other3                 | None                     | O Previous Record | O Prior Contact with Same Station |
| Other 4 | Other4                 | None                     | O Previous Record | O Prior Contact with Same Station |
| Other 5 | Other5                 | None                     | O Previous Record | O Prior Contact with Same Station |
| Other 6 | Other6                 | None                     | O Previous Record | O Prior Contact with Same Station |
| Other 7 | Other7                 | <ul> <li>None</li> </ul> | O Previous Record | O Prior Contact with Same Station |
| Other 8 | Other8                 | None                     | O Previous Record | O Prior Contact with Same Station |
|         | Set Other 1 and Other2 | to POTA Template Defau   | lts               | Done                              |

| File Ed      | it Settings C        | Clear CallBook List Se                 | arch Awards eLogs           | Recall Net View H | elp        |            |           |              |     |                    |
|--------------|----------------------|----------------------------------------|-----------------------------|-------------------|------------|------------|-----------|--------------|-----|--------------------|
| Fir          | nd                   |                                        |                             |                   | Recent Con | acts       |           |              |     | 0 Listed QSOs      |
| Rec#         | Call                 | Date / Time                            | Bnd Mode                    | Power Snt R       | ec Off     | Country SI | County    | Name SIG_INF | o s | R Comments         |
|              |                      |                                        |                             |                   |            |            |           |              |     |                    |
|              |                      |                                        |                             |                   |            |            |           |              |     |                    |
|              |                      |                                        |                             |                   |            |            |           |              |     |                    |
|              |                      |                                        |                             |                   |            |            |           |              |     |                    |
|              |                      |                                        |                             |                   |            |            |           |              |     |                    |
|              |                      |                                        |                             |                   |            |            |           |              |     |                    |
|              |                      |                                        |                             |                   |            |            |           |              |     |                    |
|              |                      |                                        |                             |                   |            |            |           |              |     |                    |
|              |                      |                                        |                             |                   |            |            |           |              |     |                    |
|              |                      |                                        |                             |                   |            |            |           |              |     |                    |
|              |                      |                                        |                             |                   |            |            |           |              |     |                    |
|              |                      |                                        |                             |                   |            |            |           |              |     |                    |
| Court poting | an file in news Cill | La scoluce stol De sum entre l Affirme | tash\N2E ID Softwara\ACI as |                   | 2022 mdb   |            |           |              |     | V5452 09112022 mdb |
| our active i | all                  | Date                                   | Band                        | Mode              | Power      | Time On    | Sent      | Rec          | Cou | ntry               |
|              |                      | Buto                                   |                             | ~                 |            |            |           |              | 000 | ~                  |
| Na           | ame                  | State                                  | County                      | Frequency         | SIG INFO   | QSL Sent   |           | 4:43:34 PM   |     |                    |
|              |                      | ~                                      | ~                           |                   |            | QSL Rcvd   | Spot Last | 20:43:34 UTC |     | Log Contact        |
| 3earing:     |                      |                                        |                             |                   | Comment    | s          |           |              |     |                    |
| Ailes:       |                      |                                        |                             |                   |            |            |           |              | -   | Time Off           |
| Cont:        |                      |                                        |                             |                   |            |            |           |              |     | Time on            |

The fields and the order of the fields have now changed.

You can now manually enter your QSOs.

### When done, click FILE: EXPORT ADIF

| Create Backup                   |      | Recent Contacts 11 Listed QSOs |           |     |       |         |       |        |         |       |    |    |             |                           |
|---------------------------------|------|--------------------------------|-----------|-----|-------|---------|-------|--------|---------|-------|----|----|-------------|---------------------------|
| New                             | •    | Bnd Mode                       | Power Snt | Rec | Off   | Country | ST    | County | Name    | Other | S  | R  | Comments    | l∂ Normal ✓               |
| Open                            |      | 20 SSB                         | 100 59    | 55  | 16:23 | USA     | FL    |        | Richard |       | N  | N  | Richard N   | How do I POTA post even > |
| ave As                          |      | 20 SSB                         | 100 59    | 55  | 16:22 | USA     | FL    |        | Yun     |       | N  | N  | Yun S Nam   | 💽 🗄 🔍                     |
| rint Log                        |      | 20 SSB                         | 100 59    | 59  | 16:21 | USA     | FL    |        | Henry   |       | N  | N  | Henry M St  |                           |
| Print Address                   |      | 20 SSB                         | 100 59    | 57  | 16:20 | USA     | AR    |        | Morris  |       | N  | N  | Morris L Mo | Document content:         |
| aport ADIE                      | - 11 | 20 SSB                         | 100 59    | 59  | 16:19 | USA     | AR    |        | Dale    |       | N  | N  | Dale E Rot  | Headings                  |
| uport ADIE                      |      | 20 SSB                         | 100 59    | 59  | 16:18 | USA     | AR    |        |         |       | N  | N  |             | How do L POTA post event  |
| xport Able                      | ·    | 20 SSB                         | 100 59    | 59  | 16:17 | USA     | AR    |        | Robert  |       | N  | N  | Robert L K  |                           |
| ransfer via API                 |      | 20 SSB                         | 100 59    | 59  | 16:17 | USA     | AL    |        | David   |       | N  | N  | David W G   |                           |
| emove Duplicates                |      | 20 558                         | 100 59    | 59  | 16:05 | USA     | AR    |        | Troy    |       | N  | N  | Troy D Sing |                           |
| art Log on Data                 | - 10 | 20 550                         | 100 59    | 59  | 16:04 | USA     | MO EI |        | Cordon  |       | N  | N  | Cordon R.   | <b>1</b>                  |
| on Log on Date                  | - 10 | 20 330                         | 100 39    | 00  | 10.02 | USA     |       |        | Gordon  |       | IN | 14 | Gordon Bit  |                           |
| eset Counter                    |      |                                |           |     |       |         |       |        |         |       |    |    |             |                           |
| ackup Options                   |      |                                |           |     |       |         |       |        |         |       |    |    |             |                           |
| now File Locations              |      |                                |           |     |       |         |       |        |         |       |    |    |             |                           |
| ownload Country Files from AD1C | •    |                                |           |     |       |         |       |        |         |       |    |    |             | 1                         |
| atch List                       |      |                                |           |     |       |         |       |        |         |       |    |    |             |                           |
| xit                             |      |                                |           |     |       |         |       |        |         |       |    |    |             |                           |

Enter a file name in the POTA format

YOUR CALL PARK DESIGNATOR DATE

(See a screen snapshot on the next page.)

| / Mueus                          |                          |    |
|----------------------------------|--------------------------|----|
| > 🖳 Windows (C:                  | 0                        |    |
|                                  |                          |    |
| File name:                       | KB3PQT POTA K5463 081123 |    |
| Save as type:                    | ADIF files (*.adi)       | ~  |
| <ul> <li>Hide Folders</li> </ul> | Save Cancel              | .1 |

The POTA website has a beta version of an app that is designed to let you enter your contacts and create and upload an ADIF file as well.

After you successfully create the ADIF file in N3FJP Amateur Contact Log:

Go to the POTA website: <u>My Log Uploads (pota.app)</u>

Enter the activation details: dates, times, etc. Upload the ADIF file.

| Upload Ac        | tivation Logs                    |                                |                            |                                           |                        |                          |                        |               | REQUEST SU          | PPORT     |
|------------------|----------------------------------|--------------------------------|----------------------------|-------------------------------------------|------------------------|--------------------------|------------------------|---------------|---------------------|-----------|
| Click h          | ere or drag and drop to          | upload ADIF logs fro           | m your activat             | ion                                       |                        |                          |                        |               |                     |           |
|                  |                                  |                                |                            |                                           |                        |                          |                        |               | 0 files (0 B        | in total) |
| All files must b | be compliant with the ADII       | specification, see <u>http</u> | <u>s://adif.org</u> . Plea | se refer to the ADIF for POTA Technical I | Reference for a list c | of required ADIF fields. |                        |               |                     |           |
| Need help? Se    | e the <u>Submitting Logs</u> sec | tion of the POTA Activa        | tor Reference or           | contact the support team by clicking the  | Request Support b      | utton.                   |                        |               |                     |           |
| Prefer to log o  | n paper? 🌄 MANUAL L              | DG ENTRY <sup>BETA</sup>       |                            |                                           |                        |                          |                        |               |                     |           |
|                  |                                  |                                |                            |                                           |                        |                          |                        |               |                     |           |
| Once you         | r log is processed, it m         | ay take up to 24 hour          | s for your logb            | ook and stats to fully reflect your up    | loaded QSOs. Mo:       | st awards are granted    | within a few days, but | some awards n | nay take a few week | .S.       |
| Thank yo         | u for being patient!             |                                |                            |                                           |                        |                          |                        |               |                     |           |
|                  |                                  |                                |                            |                                           |                        |                          |                        |               |                     |           |
| Jploaded L       | ogs                              |                                |                            | Show All                                  | Search                 |                          |                        |               |                     | Q         |
| Status           | Submitted $\downarrow$           | Processed                      | Callsign                   | Park                                      |                        | First QS0                | Last QSO               | Log QSOs      | Accepted QSOs       |           |
| Processed        | 2023-08-14 00:18                 | 2023-08-14 00:18               | КВЗРОТ                     | K-5463 Buchanan State Forest (US-F        | A)                     | 2023-08-13 16:01         | 2023-08-13 16:22       | 11            | 11                  | ~         |

See, that wasn't so bad!

Catch 'ya on the air!